#### ИНСТРУКЦИЯ ПОЛЬЗОВАТЕЛЯ СИСТЕМЫ ДИСТАНЦИОННОГО ОБУЧЕНИЯ MOODLE

Перейти в образовательную среду Moodle можно двумя способами:

- 1. Нажатием на кнопку «Перейти к курсу» на странице «Учебный центр» сайта компании ООО «ИБР» <u>https://ibr-kazan.ru/uc-ibr/</u>
- 2. Перейти по прямой ссылке: <u>http://moodle.ibr-kazan.ru/moodle/</u>

Вход в систему

Чтобы получить доступ к курсу необходимо сначала войти в систему.

Для этого щелкните кнопку «Вход» в правом верхнем углу экрана.

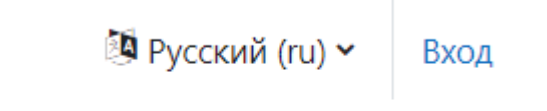

## Откроется окно входа в систему: Зайти на IBR Moodle

| Логин или адре                              | с электронной почты                  |               |
|---------------------------------------------|--------------------------------------|---------------|
| Пароль                                      |                                      |               |
| Вход                                        |                                      |               |
| Забыли пароль?                              |                                      |               |
| Вы в первый                                 | раз на нашем сайте                   | 2?            |
| Для полноценного до<br>создать учетную запи | ступа к этому сайту Вам необх<br>сь. | одимо сначала |
| Создать учетную заг                         | ись                                  |               |
| Некоторые ку<br>гостей                      | рсы, возможно, от                    | крыты для     |
| Зайти гостем                                |                                      |               |
| Русский (ru) 🗸 У                            | ведомление о файлах куки             |               |

Если у вас есть логин и пароль, введите их и нажмите кнопку «Вход».

Если логина и пароля нет, нажмите на кнопку «Создать учетную запись». Откроется новое окно, в котором необходимо заполнить поля, отмеченные восклицательным знаком:

#### Новая учетная запись

| Логин 😣                                                                                                    |  |  |
|----------------------------------------------------------------------------------------------------|--|--|
|                                                                                                    |  |  |
| Пароль должен содержать символов - не менее 8, цифр - не менее 1,<br>строчных букв - не менее 1, прописных букв - не менее 1, не менее 1<br>символов, не являющихся буквами и цифрами, например таких как *, -<br>или #. |  |  |
| Пароль                                                                                                    |  |  |
|                                                                                                    |  |  |
| Адрес электронной почты 9                                                                                                    |  |  |
|                                                                                                    |  |  |
| Адрес электронной почты (еще раз) 🔒                                                                                                    |  |  |
|                                                                                                    |  |  |
| Имя                                                                                                    |  |  |
|                                                                                                    |  |  |
| Фамилия 9                                                                                                    |  |  |
|                                                                                                    |  |  |
| Fonos                                                                                                    |  |  |
|                                                                                                    |  |  |
|                                                                                                    |  |  |
| Страна                                                                                                    |  |  |
| Выберите страну 🗢                                                                                                    |  |  |
| Создать мой новый аккаунт Отмена                                                                                                    |  |  |

Обратите внимание, что адрес электронной почты должен быть доступным, потому что на него придет письмо с подтверждением регистрации. Имя и фамилия должны быть настоящими, потому что по ним будут переноситься оценки в зачетную ведомость.

Войдя в систему, вы попадаете в личный кабинет пользователя. Здесь есть два варианта:

1. Вы уже записаны на курс администратором. Тогда необходимо в правом верхнем углу выбрать закладку «Мои курсы»

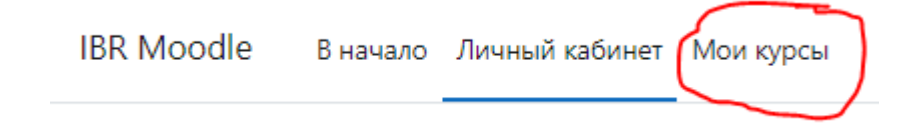

## **IBR Moodle**

В начало Участники Банк вопросов Банк контента

## Доступные курсы

Разработка бизнес-приложений на платформе 1С:Предприятие

Целью курса является знакомство слушателей с платформой для разработки бизнес-приложений 1С:Предприятие. В рамках курса рассматриваются основные принципы и подходы разработки, освещаются основные механизмы. Особое внимание уделяется возможностям быстрой кросс-платформенной разработки, созданию веб-и мобильных приложений.

Щелкните мышкой на названии, и вы попадете внутрь курса

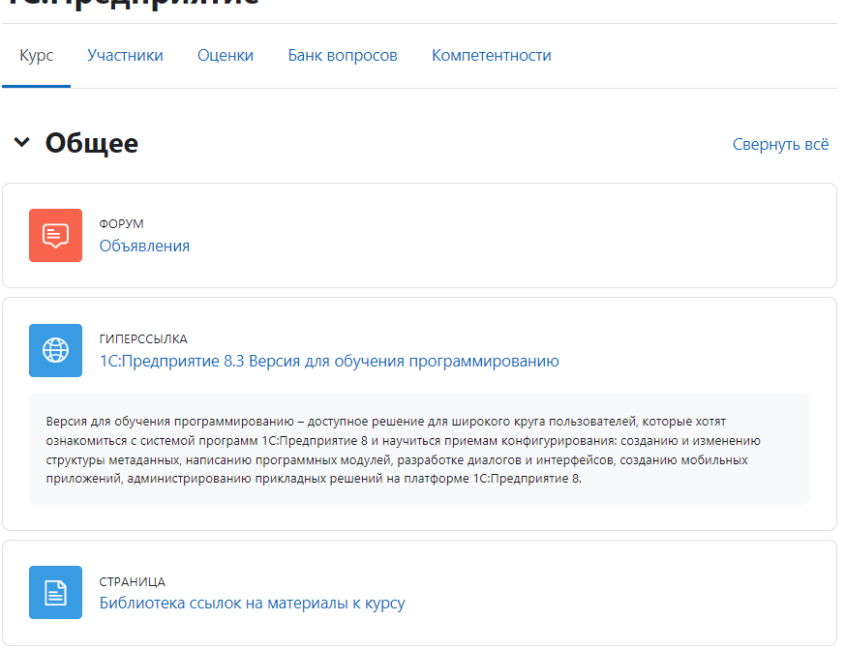

В начало Личный кабинет Мои курсы

Разработка бизнес-приложений на платформе 1С:Предприятие

2. Вы не записаны на курс. Проверьте – на закладке «Мои курсы» будет пусто. В таком случае перейдите на закладку «В начало»:

Щелкните по названию курса, и на экране «Настройка зачисления на курс» нажмите кнопку «Записаться на курс»:

### Настройка зачисления на курс

Разработка бизнес-приложений на платформе 1С:Предприятие 剃

Целью курса является знакомство слушателей с платформой для разработки бизнес-приложений 1С:Пред кросс-платформенной разработки, созданию веб-и мобильных приложений.

Учитель: Игорь Бунимович

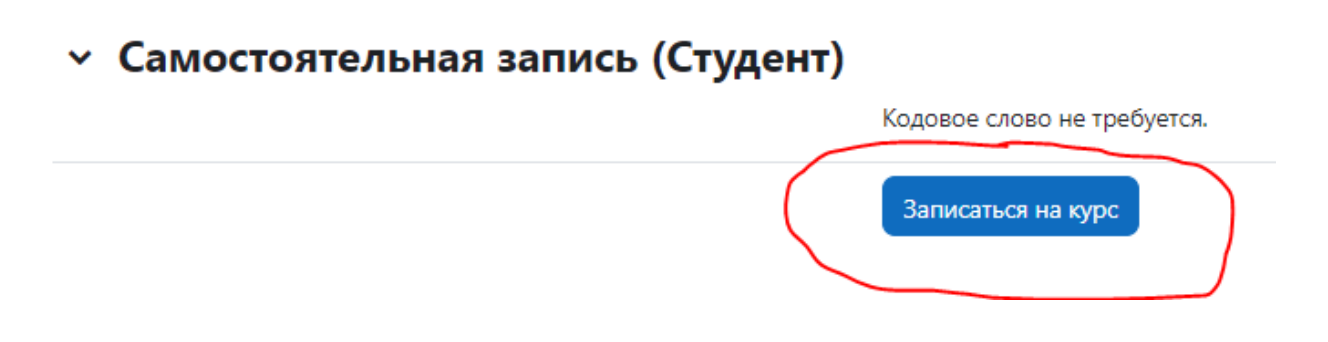

Вы будете записаны на курс и получите доступ к нему:

#### Разработка бизнес-приложений на платформе 1С:Предприятие

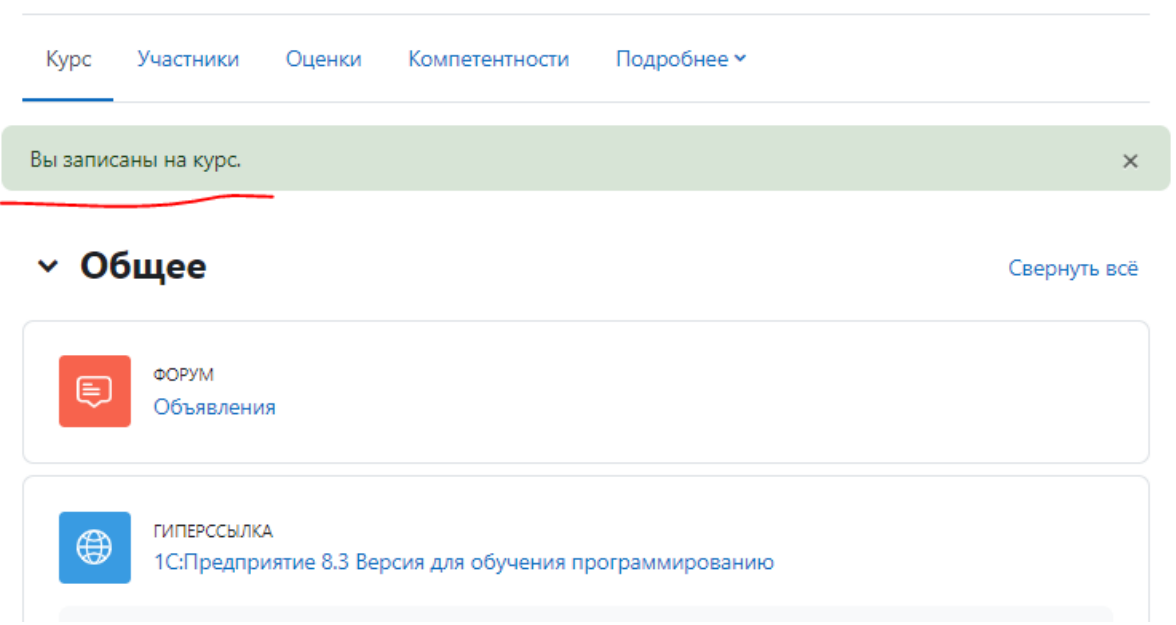

Темы имеют одинаковую структуру и состоят из материалов для изучения темы и практического задания для отработки навыков применения полученных знаний.

# Тема 1. Введение о́айл Материалы для изучения Темы 1 ЗАДАНИЕ Практическое занятие по Теме 1 Надо сделать: Дать ответ на задание Надо сделать: Получить оценку Надо сделать: Получить проходной балл

Для более эффективного освоения материалов курса рекомендуется сначала изучить материалы к теме, а затем выполнить практическое задание. Обратите внимание, что результат выполнения задания должен быть отослан для проверки, и по нему получена оценка.

#### Взаимодействие преподавателя и студентов на курсе

Создание объявлений и тем для обсуждения, доступных всем, записанным на курс, осуществляется с помощью элемента курса «Форум» в разделе «Общее»:

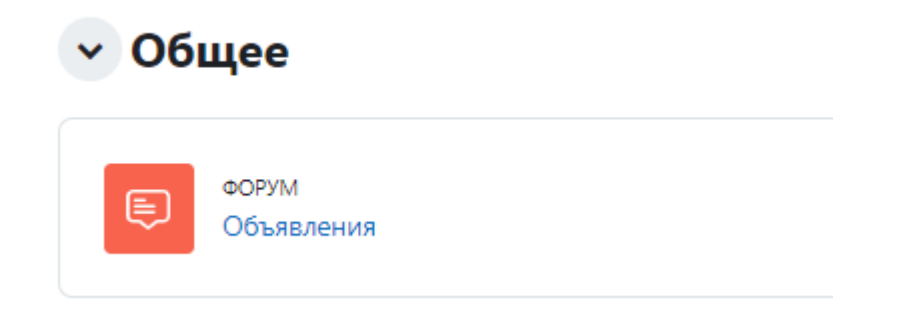

При нажатии вы попадаете в следующее окно, где можете ознакомится с ранее созданными объявлениями и обсуждениями или создать свое:

| Ваше сообщение успешно добавлено                                                          |  |  |  |
|-------------------------------------------------------------------------------------------|--|--|--|
| Если Вы решите внести какие-то изменения, Вы сможете сделать это только в течение 30 мин. |  |  |  |
|                                                                                           |  |  |  |
| Главные новости и объявления                                                              |  |  |  |
| Искать     Q     Добавить тему для обсуждения                                             |  |  |  |
| Обсуждение                                                                                |  |  |  |
| 🚖 — Правила общения на форуме                                                             |  |  |  |

При необходимости отправить личное сообщение студенту или преподавателю необходимо сделать следующее:

1. Нажать кнопку «Переключить меню сообщений» в правом верхнем углу экрана

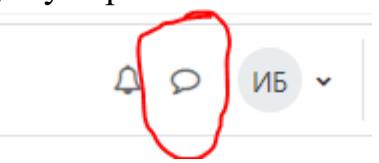

2. В открывшемся окне в строке поиска написать имя будущего собеседника и щелкнуть мышкой по нужному имени.

|     |                                    | × |
|-----|------------------------------------|---|
| <   | test                               | Q |
| Cot | беседники отсутствуют<br>Test Test |   |

3. Откроется окно для отправки и приема сообщений

| < П Test Test<br>Не в сети |       |
|----------------------------|-------|
| 3 Сентябрь                 |       |
| Привет!                    | 21:43 |
|                            |       |
|                            |       |
|                            |       |
|                            |       |
|                            |       |
|                            |       |
|                            |       |
|                            |       |
|                            |       |
|                            |       |
| Проверка связи             | e     |
|                            | 1     |